## 英日語文線上補救測驗步驟:

- 1. 請使用 Google 瀏覽器(勿用 IE)
- 2. 直接輸入網址: (勿從單一入口進入網站)
  - 英文:192.192.161.92
  - 日文:192.192.161.84
- 3. 點選學生登入, 帳號密碼皆為 學號
- 4. 基本資料性別預設皆為男生,不影響考試,可自行編輯
  5. 英文:

點選同步考試 → 補救考試 → 選取今天測驗日期的試卷 日文:

點選進入考場 → 選取今天測驗日期的試卷 → 點選開始
 6. 考試時間 60 分鐘

- 7. 英日文及格分數皆為 60 分
  - (日文有聽力測驗,務必注意)